## 质控预约操作指南(CRA)

1. 浏览器打开机构系统首页,选择项目申请栏

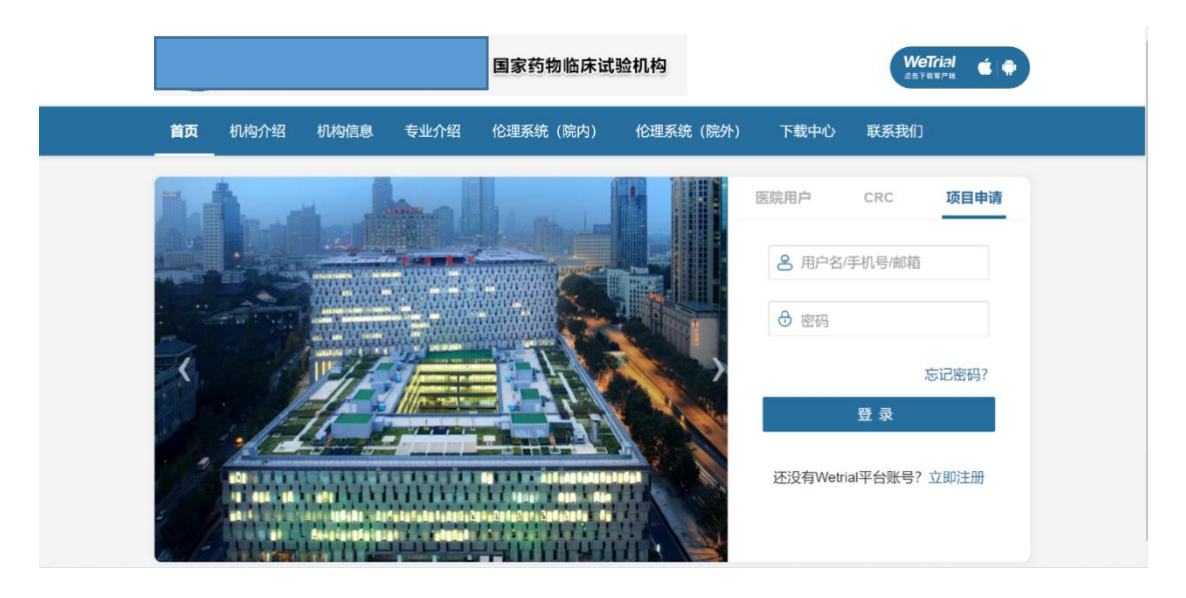

2. 输入账号密码登录系统后,点击需要预约质控的项目名称

| 长沙金泰医院国家药            | 物临床试验机构      | <b>A</b>   |                     |            |            |             | 0           |
|----------------------|--------------|------------|---------------------|------------|------------|-------------|-------------|
|                      |              |            |                     |            |            |             | 幸 搜索 + 申请项目 |
| 本中心项目 中心共享           | 文档           |            |                     |            |            |             |             |
| 项目名称                 | 科室           | 递交日期       | 伦理批件 (审查频率)         | 合同日期       | 启动会日期      | 项目状态        | 操作          |
| 吸入用盐酸氨溴索溶液临<br>床试验方案 | 肿瘤           | 2017-12-07 | 2019-06-17 (12个月) 🖸 | 2017-12-07 | 2017-12-07 | 入组阶段        | 我的工作        |
| 123                  | 整形(整形外<br>科) | 2020-05-12 |                     |            |            | 未通过         | 我的工作重新申报    |
| 阿莫曲坦片用于偏头痛发作急性治疗_Tom | 心内科          | 2020-04-22 | 2020-05-22 (不适用) 🖸  |            |            | 合同阶段 递 合同资料 | 我的工作        |
| 测试                   |              |            |                     |            |            | 草櫛          | 我的工作        |
|                      |              |            |                     |            |            | 上一页 1 下一页   | 每页 20       |

 进入项目端,选择"质控"菜单中的子菜单"质控预约", 如不显示子菜单,先选择质控菜单后,将鼠标光标放在"质 控"这个按钮上,就会自动弹出。

| ≡              | 质控 (1003) |                                                                                                    | 机构质控  专业质控 | 项目组质控      |     | (1001) 长沙金泰芒果医院 > 新增原控 > 至搜索          |                 |
|----------------|-----------|----------------------------------------------------------------------------------------------------|------------|------------|-----|---------------------------------------|-----------------|
|                | ④ 质量控制    | 质                                                                                                    | 拍娛型        | 质拉日期       | 质控员 | 操作                                    |                 |
| 稲蚕             | ◎ 质控问题    | it.                                                                                                    | 随过程中质控     | 2020-06-19 | 滚用  | · · · · · · · · · · · · · · · · · · · |                 |
| •<br>•         | ⑦ 我的问题    | <u>चि</u>                                                                                                    | 验过程中质控     | 2020-06-10 | 汪文辉 | 查香 \$\$\$\$                           |                 |
| 4              | ④ 质控质的    | in the second second second second second second second second second second second second second second second | 随过程中质控     | 2020-06-02 | 滚用  | · 通查 · 新能 · 新除                        |                 |
| AE/SAE         |           | <u>स्रि</u>                                                                                                    | 验过程中质控     | 2020-05-15 | 袁冉  | · 新新 · 新新                             |                 |
| 口文档            |           |                                                                                                    | 验过程中质控     | 2020-05-15 | 滚用  | 室香 %#3 <b>#</b> #\$                   |                 |
| ¥              |           | 启                                                                                                    | 助阶段质控      | 2020-04-16 | 汤巧云 | 意義 编辑 翻除                              |                 |
| 9895<br>Last   |           | 眉                                                                                                    | 动阶段质控      | 2020-04-13 | 汪文辉 | 至音 编制 部除                              |                 |
| <u>通</u><br>統計 |           | id                                                                                                    | 验过程中质控     | 2017-12-20 | 南玥  | 查查 编辑 翻除                              |                 |
| 盛              |           |                                                                                                    |            |            |     |                                       |                 |
| A<br>伦理        |           |                                                                                                    |            |            |     |                                       |                 |
|                |           |                                                                                                    |            |            |     |                                       |                 |
| 日期初日           |           |                                                                                                    |            |            |     |                                       | 1               |
| <b>经</b><br>应用 |           |                                                                                                    |            |            |     |                                       | 用户              |
|                |           |                                                                                                    |            |            |     | 上一页 1 下一页 每页 10 ▼ 条 共8条               | ₽18<br><b>9</b> |

## 4. 选中之后选择,右上角新增预约,填写相关预约信息以及

选择预约人员

| =                     | 质控预约 |            |      |    |                |    | (1001)长沙金泰芒果医院園 新塔祭約 至 授奖 | e 🧬 |
|-----------------------|------|------------|------|----|----------------|----|---------------------------|-----|
| *                     | 序号   | file(10)=1 | 质控频型 | 描述 | 5670H          | 状态 | Jare -                    |     |
| राज<br>क्             |      |            |      |    |                |    |                           |     |
| 4<br>AE/SAE           |      |            |      |    |                |    |                           |     |
| □<br>☆描               |      |            |      |    |                |    |                           |     |
| ¥<br>8995             |      |            |      |    |                |    |                           |     |
| <b>1.111</b><br>55217 |      |            |      |    | 20月皇有的九市解九政第一) |    |                           |     |
| ATA<br>Rite           |      |            |      |    |                |    |                           |     |
| <b>А</b><br>612       |      |            |      |    |                |    |                           |     |
| 医白同                   |      |            |      |    |                |    |                           |     |
| 和构文档                  |      |            |      |    |                |    |                           | 1   |
| <b>後</b><br>服用        |      |            |      |    |                |    |                           | 用和  |
|                       |      |            |      |    |                |    |                           | Ø   |